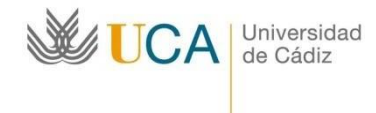

Oficina de Internacionalización Edificio Hospital Real Plaza Falla nº 8 11003 Cádiz. Tel. 956015883. Fax: 956015895 http://www.uca.es/internacional/ internacionalizacion@uca.es

#### **Instruction for the online application**

Erasmus+ KA171

#### 2025-26 academic year

#### 1st semester

All the nominated and accepted students have received an individual link to do the registration online. If the student is nominated by the Partner University and accepted by the UCA. but has not received the email with the link from erasmus.ka107.incoming@uca.es, he/she should check the spam folder and if he/she doesn't have the email there, urgently to write to erasmus.ka107.incoming@uca.es

The online form will be open till **21/07/2025** (included). If the student has filled in the form and do not have all the documents to attach, he/she should press *Guardar/Save* and the page will save the information. Later the student can enter the same link and continue filling in the form and uploading the documents. The student will not be able to change any information in the form only if the student has sent it.

The link is different for each student, so if you have any problem when you have sent your registration form, please, write to <u>erasmus.ka107.incoming@uca.es</u>. You cannot use the link of your friend: it will have his/her personal information.

Some students have informed us about one problem about the registration:

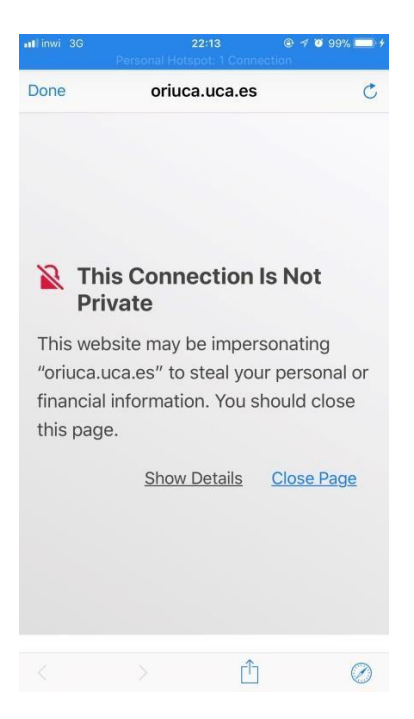

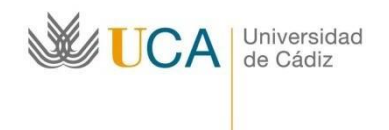

Oficina de Internacionalización Edificio Hospital Real Plaza Falla nº 8 11003 Cádiz. Tel. 956015883. Fax: 956015895 http://www.uca.es/internacional/ internacionalizacion@uca.es

This is a problem related to the permission of the explorer the students are using to fill in the form. If the students have this message, please, click on "Show details" and include this webpage as exception and give the permission to enter it. We guarantee this is UCA's page.

| <ul> <li>← → C û û A https://oriuca.uca.es/es/incoming/request/7CLXX770ZPYE0ZQ991XD21DQ8VTZA30176JOYGN ···· ♡ ☆</li> <li>☆ Más visitados @ Erasmus Dashboard</li> </ul> | ± III\ ⊡ ®* ≡                |  |  |  |  |  |  |  |
|----------------------------------------------------------------------------------------------------|------------------------------|--|--|--|--|--|--|--|
| UniversidaddeCádiz                                                                                                    | 🕤 Iniciar sesión 😑 es   🗱 en |  |  |  |  |  |  |  |
| Se produjo un error al procesar su solicitud<br>Si el problema persiste póngase en contacto con la : Oficina de Relaciones Internacionales                              |                              |  |  |  |  |  |  |  |
| © Copyright Universidad de Cádiz                                                                                                    |                              |  |  |  |  |  |  |  |

Please, use another internet brother. Try with Goggle chrome.

#### Instructions to fill in the form

If you have filled in the form and do not have all the documents to attach, press *Guardar/Save* and the page will save the information. Later you can enter the same link and continue filling in the form and uploading the documents. You will not be able to change any information in the form only if you have sent it.

You can change the language from Spanish to English on the right top corner

|                                                                                                    | niversidad<br>e Cádiz                                                                                                    | Oficina de<br>Internacionalización                                                                                                    | Edificio Hospital 1<br>Plaza Falla nº 8<br>11003 Cádiz.<br>Tel. 956015883. F<br>http://www.uca.<br>internacionalizacio | Real<br>ax: 956015895<br>e <b>s/internacional/</b><br>o <mark>n@uca.es</mark> |
|----------------------------------------------------------------------------------------------------|----------------------------------------------------------------------------------------------------|----------------------------------------------------------------------------------------------------|----------------------------------------------------------------------------------------------------|-------------------------------------------------------------------------------|
| Universidae<br>Solicitud de admisión                                                                                                    | ddeCádiz<br>11: Erasmus+ ka171 sms i                                                                                                    | N curso 2023-2024 convocato                                                                                                    | ംപം<br>tia 2                                                                                                    | g in 🛑 es   ## en   🏠                                                         |
| Please, read carefully the     The deadline to fulfill t     Before submitting the     Once it has been submitting     Please, attach the filer      Personal details | following recommendations before proceed<br>his application form is Nov. 19, 2023 If you<br>application form, please check that the filled<br>hitted, you will not be able to access to this<br>a just before submitting your application for | ting to fulfill this form:<br>do not meet the deadline, please get in touch<br>i in fields are correct.<br>form again for modifications.<br>m (not if you save the application). | with the staff of the International Office at U                                                                        | CA                                                                            |
| ID document                                                                                                    | ID document                                                                                                    | Tipo de documento de                                                                                                    | Pasaporte                                                                                                    |                                                                               |
| Name                                                                                                    | Name                                                                                                    | Surname/s                                                                                                    | Surname/s                                                                                                    |                                                                               |
| Nationality                                                                                                    |                                                                                                    | ✓ Date of birth                                                                                                    | Date of birth                                                                                                    |                                                                               |
|                                                                                                    |                                                                                                    |                                                                                                    | Please, fill in the date with the following format: dd/mm/yyyy. For example: 24/02/2000                                |                                                                               |
| https://oriusa.usa.as/an/incoming/request/AGWI                                                                                                    |                                                                                                    | PWILIDERING ACELEI BEAROOG /241 /0219/                                                                                                    | Diona of hirth                                                                                                    | , v                                                                           |

Use CAPITAL LETTERS (except for the email address) and complete ALL fields

#### Personal details:

*ID document*: passport number. Number of the **Passport** (<u>NOT ID Card</u>) you are going to use to come to Cadiz<u>. This number will be used in order to issue the Invitation</u> Letter for the Consulate and then your visa.

Telephone number- Phone number. It should contain "+" and "9 digits"

*Email address*: double check it, it is very important you write it right

#### **Mobility information:**

*Level of studies*: (ICED - 6) First cycle – Degree, Second cycle (ICED - 7) – Master; Third cycle (ICED-8) – PhD.

Study field: 4 digits code (must be the same you write on learning agreement)

Beginning of mobility: 18/09/2025

End of mobility: 06/02/2026

Level of Spanish: choose the level of Spanish.

*Level of English*: choose the level of English.

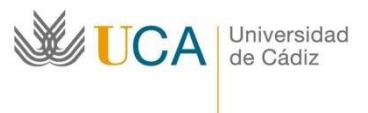

Oficina de Internacionalización

If the student knows only one of the languages, please, choose A1 in the language the student does not know.

*Main working language*: Spanish / English (only PhD students and MA students without Spanish certificate)

*Previous participation in the Erasmus+ Programme*: put the number of months the student has been Erasmus+ before at the same cycle of studies. For example, if it is a master student and he/she participated in the Erasmus+ programme the last year as Bachelor student, he/she should indicate "0". If it is PhD student and participated as Erasmus+ student the last year, as PhD student too, he/she should indicate the number of months of the last year.

We would like to remind you that the students can be Erasmus+ students only 12 months (360 days) during one cycle of study.

# Home University

Agreement: choose your home university on the menu

Contact person at the Home University: person responsible for Erasmus+ students

# Host University

Institutional Coordinator in Faculty/School: international mobility coordinator at the Faculty at UCA (BA/MA students). See Our FactSheet https://internacional.uca.es/wp-content/uploads/2020/12/Fact-Sheet.pdf / Natalia García Carbonell (PhD students)

# Save the Form

# **Requested documents**

Please, attach all the needed documents:

| Documentación requerida<br>(suba los documentos sólo cuando vaya a enviar definitivamente la solicitud) |                                                 |
|----------------------------------------------------------------------------------------------------|-------------------------------------------------|
|                                                                                                    | Sólo documentos PDF de máximo 5MB.              |
| Pasaporte/Passport                                                                                      | Seleccionar archivo Ningún archivo seleccionado |

*Passport*: Attach only the page of your **passport** with the personal information in English

# Additional information

| Universidad<br>de Cádiz                                               | Oficina de<br>Internacionalización                        | Edificio Hospital Real<br>Plaza Falla nº 8<br>11003 Cádiz.<br>Tel. 956015883. Fax: 956015895<br>http://www.uca.es/internacional/<br>internacionalizacion@uca.es |
|-----------------------------------------------------------------------|-----------------------------------------------------------|----------------------------------------------------------------------------------------------------|
| Additional information:                                               |                                                           |                                                                                                    |
| Comments Comments                                                     |                                                           |                                                                                                    |
| Confirmation                                                          |                                                           |                                                                                                    |
| The applicant declares the authenticity of the information provided a | and the fulfilment of the requirements in this call for a | pplications.                                                                                                    |

If you have any comments about your mobility, please, write here. It's not mandatory. For example, if you are changing your passport you should indicate this in this field.

| 🕸 oriuca.u                   | ca.es/en/incoming/requ ×                                                                                                    | +                  |         |            |            |         |         |           |         |        |          |        |       |            |            |           | ~       | C   | Navegación priv | ada | - |                         | Ø | × |
|------------------------------|----------------------------------------------------------------------------------------------------|--------------------|---------|------------|------------|---------|---------|-----------|---------|--------|----------|--------|-------|------------|------------|-----------|---------|-----|-----------------|-----|---|-------------------------|---|---|
| $\leftarrow \   \rightarrow$ | C                                                                                                    | O A https://or     | oriuca. | uca.es/er  | n/incoming | g/reque | est/AG  | SVKUF51   | 51JMW   | W1N90  | G1MR/    | NOMO   | H6U2H | HONIV15    | 537XNCI    | SURWJU    | BBKIN ( | D 🗅 | 7               | 5   | 9 | $\overline{\mathbf{A}}$ | ඪ | ≡ |
|                              |                                                                                                    |                    |         |            |            |         |         |           |         |        |          |        |       |            |            |           |         |     |                 |     | , | li,                     |   | ^ |
|                              | Confirmation<br>The applicant decla                                                                                                    | res the authentici | city of | f the info | ormation p | provide | led and | nd the fu | fulfilm | nent o | of the i | requir | remen | nts in thi | is call fo | or applic | ations. |     |                 |     |   |                         |   |   |
|                              | En cumplimiento del artículo 11 de la Ley Orgánica 5/2018, de 5 de diciembre, de Protección de Datos Personales y garantía de los derechos digitales, por el que se regula<br>el derecho de información en la recogida de los datos, se le informa de que sus datos personales serán tratados por la Universidad de Cádiz en su condición de responsable<br>del tratamiento con la finalidad de: gestión, registro y matricula de alumnos y profesores procedentes de universidades extranjeras. Gestión de alumnos procedentes de<br>universidades españolas con el intercambio SICUE y de las becas Séneca. Gestión de alumnos de la universidad de Cádiz solicitantes del intercambio SICUE y de las becas<br>Séneca.                                                                                                    |                    |         |            |            |         |         |           |         |        |          |        |       |            |            |           |         |     |                 |     |   |                         |   |   |
|                              | You will be able to exercise your right to access, amend, oppose, suppression, limitation and transferability and the right not to be subject of automitic individual decisions,<br>including the elaboration of profiles and to submit a complaint to the Delegate of Data protection of the Universidad de Cádiz or to the "Transparency and data protection<br>Council of Andalusia (https://www.ctpdandalucia.es)". You can have access to further information about the treatment of your personal data in the following uri:<br>https://secretariageneral.uca.es/actividade-del-tratamiento/#Actividad_31: https://secretariageneral.uca.es/actividades-del-tratamiento/#Actividad_31: https://secretariageneral.uca.es/actividades-del-tratamiento/#Actividad_31: https://secretariageneral.uca.es/actividades-del-tratamiento/#Actividad_31: https://secretariageneral.uca.es/actividades-del-tratamiento/#Actividad_31: https://secretariageneral.uca.es/actividades-del-tratamiento/#Actividad_31: https://secretariageneral.uca.es/actividades-del-tratamiento/#Actividad_31: https://secretariageneral.uca.es/actividades-del-tratamiento/#Actividad_31: https://secretariageneral.uca.es/actividades-del-tratamiento/#Actividad_31: https://secretariageneral.uca.es/actividades-del-tratamiento/#Actividad_31: https://secretariageneral.uca.es/actividades-del-tratamiento/#Actividad_31: https://secretariageneral.uca.es/actividades-del-tratamiento#Actividad_31: https://secretariageneral.uca.es/actividades-del-tratamiento#Actividad_31: https://secretariageneral.uca.es/actividades-del-tratamiento#Actividad_31: https://secretariageneral.uca.es/actividades-del-tratamiento#Actividad_31: https://secretariageneral.uca.es/actividades-del-tratamiento#Actividad_31: https://secretariageneral.uca.es/actividades-del-tratamiento#Actividades-del-tratamiento#Actividades-del-tratamiento#Actividades-del-tratamiento#Actividades-del-tratamiento#Actividades-del-tratamiento#Actividades-del-tratamiento#Actividades-del-tratamiento#Actividades-del-tratamiento#Actividades-del-tratamiento#Actividades |                    |         |            |            |         |         |           |         |        |          |        | ł     |            |            |           |         |     |                 |     |   |                         |   |   |
|                              | I have read and acc                                                                                                    | epted the legal co | onditi  | tions. 🗌   |            |         |         |           |         |        |          |        |       |            |            |           |         |     |                 |     |   |                         |   |   |
|                              |                                                                                                    |                    |         |            |            |         | Sav     | ave       | Subr    | mit ap | pplicati | on     |       |            |            |           |         |     |                 |     |   |                         |   |   |

# **Confirmation:**

You have to accept the rules of the Call (the first point) and the legal conditions (the second point).

# When you have attached all the document send the form: click on "Submit application".

The student should fill in the form, attach all the needed documents and send the registration form till 21/07/2025 included.